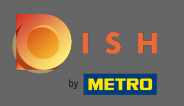

Om contact op te nemen met onze ondersteuning via WhatsApp, gaat u naar d ish.co en scrolt u naar het einde.

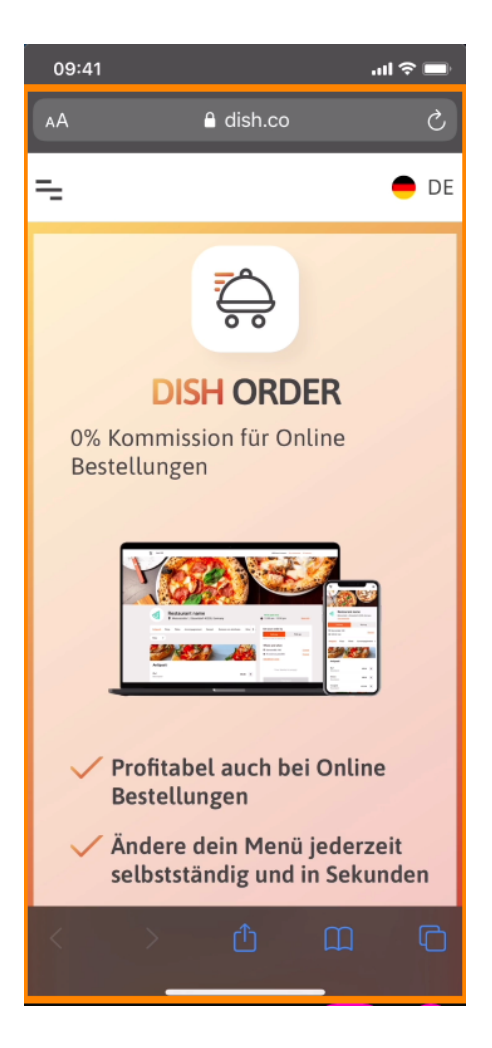

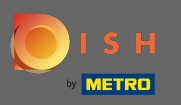

## Klik vervolgens op het WhatsApp-pictogram.

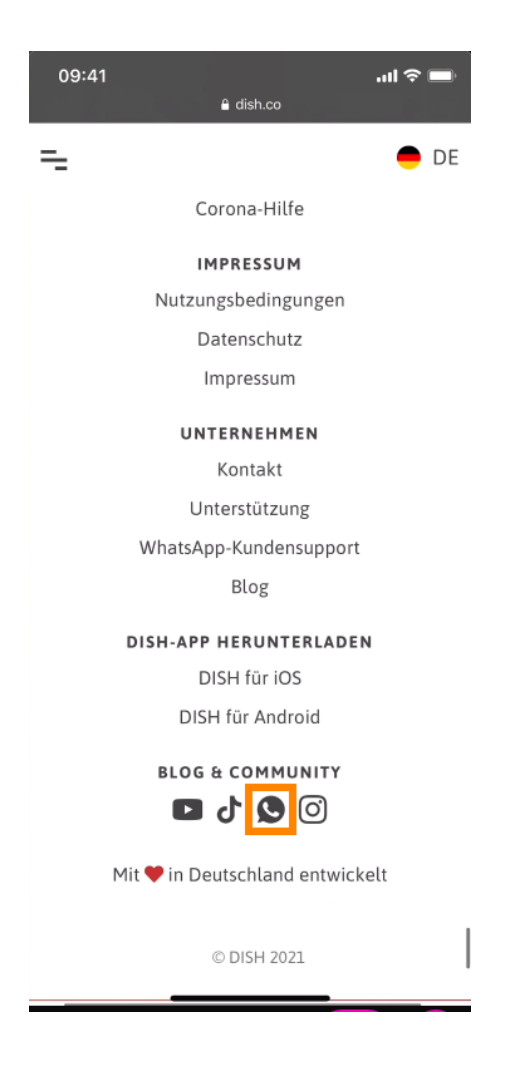

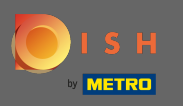

() WhatsApp wordt nu geopend op je mobiele telefoon.

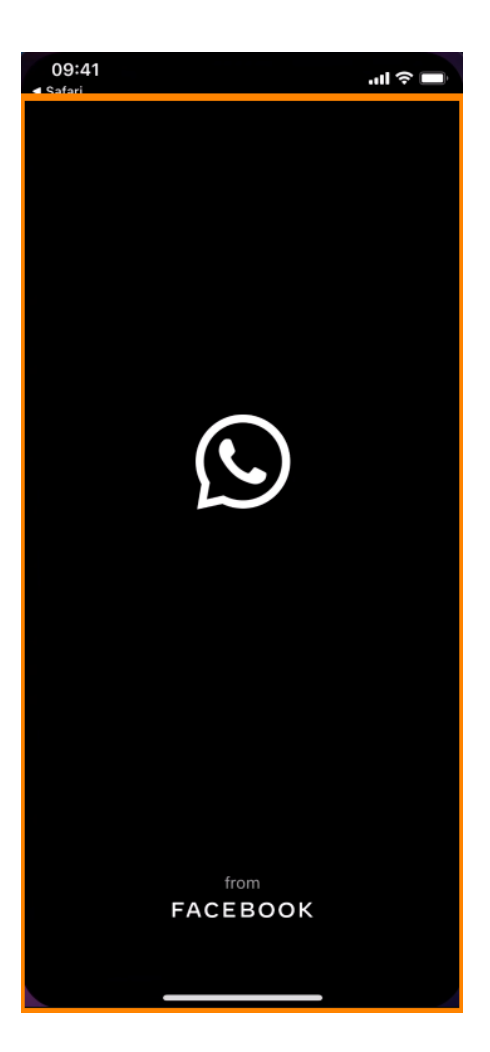

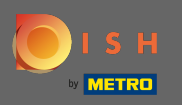

T

U wordt automatisch doorverwezen naar de supportchat. Voer nu uw aanvraag in .

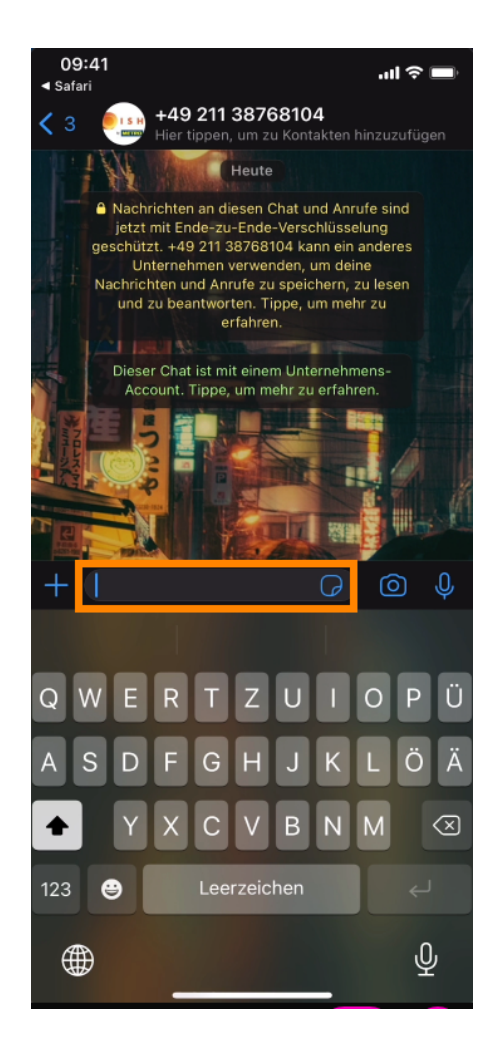

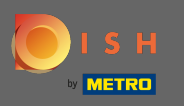

En stuur je bericht. Ons ondersteuningsteam neemt zo snel mogelijk contact met u op.

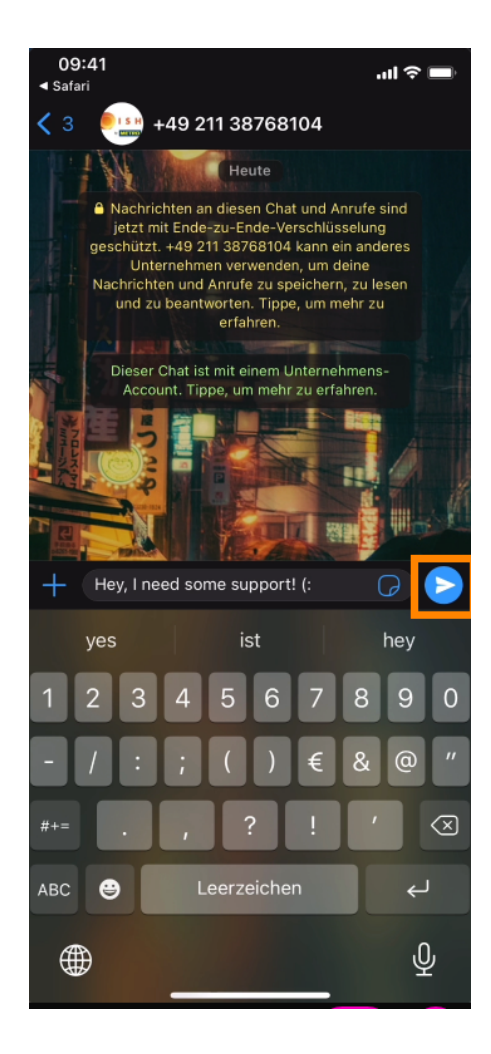